# FRED<sup>®</sup> easyport<sup>®</sup> plus Trainer

## Desfibrilador externo automático (AED)

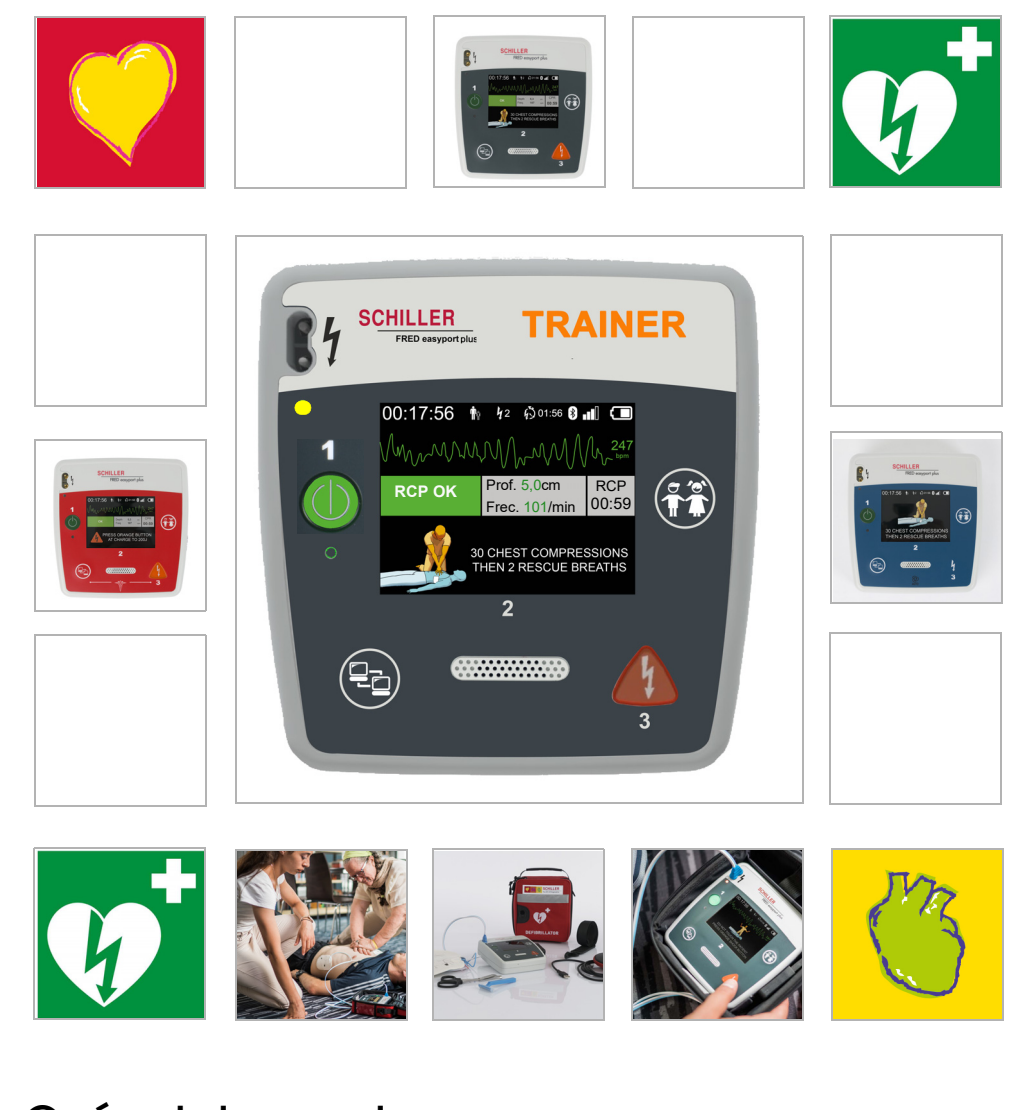

Guía del usuario

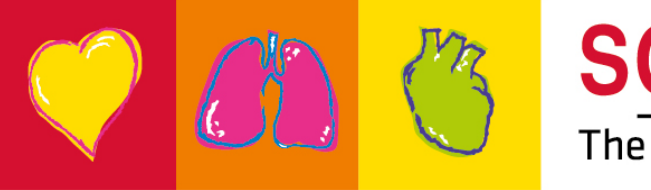

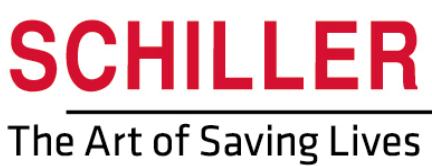

#### Servicio de ventas y asistencia técnica

SCHILLER posee una red global de oficinas de asistencia técnica, ventas y asesoramiento. Pregunte en la sucursal de SCHILLER más próxima por su representación local.

Si tiene cualquier dificultad, puede encontrar una lista completa de distribuidores y filiales en nuestro sitio de Internet:

http://www.schiller.ch Información de ventas también disponible en: sales@schiller.ch

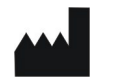

i

### Fabricante y responsable de la CE certificación

SCHILLER AG Altgasse 68 CH-6341 Baar, Suiza Web:www.schiller.ch

Tel.: +41 (0) 41 766 42 42 Fax: +41 (0) 41 761 08 80 Correo electrónico:sales@schiller.ch

Número de artículo: 2.511603 Rev. a Fecha de publicación: 2023-02-05 Corresponde a: EN a Software:  $\geq$  1.2.2

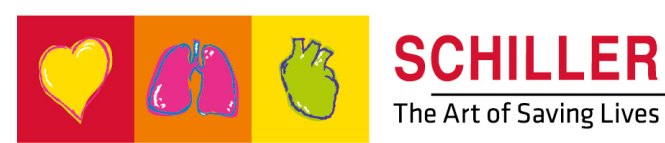

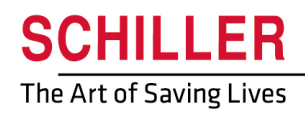

SCHILLER FRED®easyport®plus Trainer

# Índice

| 1                   | Notas de seguridad                                                                                   | . 5               |
|---------------------|----------------------------------------------------------------------------------------------------|-------------------|
| 1.1                 | Fin previsto                                                                                         | 5                 |
| 1.2                 | Contraindicaciones                                                                                   | 5                 |
| 1.3                 | Responsabilidad del usuario                                                                          | 5                 |
| 1.4                 | Trabajar con seguridad                                                                               | 5                 |
| 1.5                 | Mantenimiento y limpieza                                                                             | 6                 |
| <b>1.6</b><br>1.6.1 | Requisitos adicionales<br>Garantía                                                                   | <b> 6</b><br>6    |
| 1.7                 | Indicadores/símbolos                                                                                 | 7                 |
| 1.7.1               | Símbolos utilizados en esta guía de usuario                                                          | 7                 |
| 1.7.2               | Símbolos utilizados en el envoltorio de los electrodos de formación                                  | 8<br>1. 9         |
| 2                   | Componentes y funcionamiento                                                                         | 10                |
| 2.1                 | Información general                                                                                  | 10                |
| 2.1.1<br>2.1.2      | Configuraciones a través de la aplicación de simulación<br>Configuraciones en el <b>FEP+ TRAINER</b> | . 11<br>. 12      |
| 2.2                 | Elementos de la pantalla y controles                                                                 | 15                |
| 2.2.1<br>2.2.2      | Vista general <b>FEP+ TRAINER</b><br>FRED easyport plus con bolsa (opcional)                         | . 15<br>. 16      |
| 2.3                 | Colocación de las baterías                                                                           | 17                |
| 2.3.1<br>2.3.2      | Encendido y apagado del equipo<br>Emparejamiento dispositivo-smartphone                              | . 17<br>. 18      |
| 3                   | Formación                                                                                            | 19                |
| 3.1                 | Formación del procedimiento de DEA semiautomático.                                                   | 19                |
| 3.2                 | Formación del procedimiento de DEA totalmente automático                                             | 21                |
| 3.3                 | Procedimiento de formación en modo DEA manual                                                        | 22                |
| <b>3.4</b><br>3.4.1 | Formación sobre compresiones torácicas (opcional)<br>Configuración del sensor                        | <b>24</b><br>25   |
| 3.5                 | Accesorios y materiales de consumo                                                                   | 27                |
| 3.5.1               | Referencias de accesorios                                                                            | . 27              |
| 3.5.2               | Accesorios necesarios                                                                                | . 21<br>20        |
| <b>3.6</b> .1       | Eliminación de la batería                                                                            | <b>20</b><br>. 28 |
| 3.6.2               | Eliminación al finalizar su vida útil                                                                | . 28              |
| <b>3.7</b>          | Solución de problemas                                                                                | <b>29</b>         |
| 3.7.1<br>3.8        | Prevención de interferencias electromagnáticas                                                       | . 29<br>30        |
| 3.8.1               | Medidas para prevenir interferencias electromagnéticas                                               | . 30              |
| 4                   | Especificaciones técnicas                                                                            | 31                |
| 41                  | Especificaciones del sistema                                                                         | 31                |

| ~ |                     | 00 |
|---|---------------------|----|
| 5 | Apenaice - Simpoios |    |

### 1 Notas de seguridad

#### 1.1 **Fin previsto**

El FRED easyport plus<sup>®</sup> TRAINER es un dispositivo de formación diseñado para adiestrar en las funciones previstas a los usuarios potenciales y en el entorno previsto del dispositivo FRED easyport plus.

#### Indicación

El FRED easyport plus® TRAINER SOLO se utiliza como dispositivo de formación y simulación, NO para el uso en un paciente.

#### **Usuarios potenciales**

El FRED easyport plus<sup>®</sup> TRAINER está destinado al uso con fines de formación de los mismos usuarios potenciales del dispositivo FRED easyport plus. Pueden utilizar el FRED easyport plus® Trainer las siguientes personas:

Cualquiera que desee formación en la aplicación de un DEA bajo la supervisión y

#### 1.2 Contraindicaciones

#### Limitaciones

No se conocen contraindicaciones para el sistema.

#### Contraindicaciones para el paciente

con instrucciones de un preparador.

El FRED easyport plus® TRAINER no está indicado para el tratamiento de pacientes

#### Responsabilidad del usuario 1.3

- Los componentes dañados o extraviados deben sustituirse inmediatamente.
- Deseche el material de embalaje y asegúrese de que está fuera del alcance de los niños.
- No guarde los electrodos de formación junto con los electrodos normales o el desfibrilador normal.
- Esta guía de usuario es de uso exclusivo del preparador, no del alumno.

#### 1.4 Trabajar con seguridad

- La persona responsable debe ser informada de inmediato acerca de aquellas modificaciones, incluidas las del comportamiento operativo, que afecten a la seguridad.
- Utilice únicamente electrodos de formación originales de SCHILLER.
- Reemplace de inmediato la unidad, las conexiones o los cables en caso de que estén dañados.
- Maneje el dispositivo exclusivamente de acuerdo con los datos técnicos especificados.

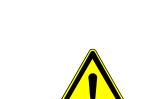

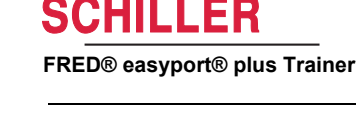

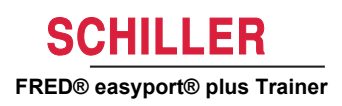

### 1.5 Mantenimiento y limpieza

i

- Antes la limpieza, desconecte la unidad y extraiga la batería.
- No utilice agentes limpiadores abrasivos o agresivos.
- ▲ Bajo ninguna circunstancia sumerja el equipo ni el conjunto de cables en ningún líquido.

### 1.6 Requisitos adicionales

### 1.6.1 Garantía

Su **FRED** easyport plus<sup>®</sup> **TRAINER** de SCHILLER está garantizado contra defectos de materiales y fabricación según se especifica en los términos y condiciones generales. Esta garantía excluye los daños causados por utilización incorrecta o negligente. La garantía cubre la sustitución gratuita de piezas defectuosas. Se excluye toda responsabilidad por cualesquiera daños posteriores. El intento de reparación por personas no autorizadas o no cualificadas anula la garantía.

Los equipos defectuosos deben enviarse al distribuidor o directamente al fabricante. El fabricante solo podrá ser responsable de la seguridad, fiabilidad y funcionamiento del equipo y asumir la garantía, si:

- las operaciones de montaje, ampliaciones, reajustes, modificaciones o reparaciones han sido realizadas por personas autorizadas por él,
- las piezas de recambio utilizadas para las tareas de montaje, los trabajos complementarios, los reajustes, las modificaciones o reparaciones han sido recomendadas o suministradas por SCHILLER, y
- el **FRED easyport plus<sup>®</sup> TRAINER** de SCHILLER y los accesorios correspondientes se han utilizado conforme a las instrucciones del fabricante.

No se otorgan garantías expresas o implícitas más allá de las garantías anteriormente expuestas. SCHILLER no asume garantía alguna sobre la viabilidad o idoneidad comercial del producto o de los componentes del producto para una finalidad concreta.

### SCHILLER FRED® easyport® plus Trainer

### 1.7 Indicadores/símbolos

### 1.7.1 Símbolos utilizados en esta guía de usuario

Los niveles de seguridad están clasificados de acuerdo con las especificaciones ANSI Z535.6. El resumen siguiente presenta los pictogramas y símbolos de seguridad utilizados en el presente manual. Los términos Peligro, Advertencia y Precaución que aparecen en esta Guía del usuario sirven para señalar posibles peligros e indicar el nivel de riesgo. Lea atentamente estas definiciones y su significado.

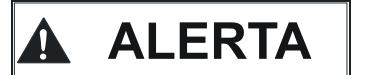

Avisa de una situación potencialmente peligrosa que podría causar lesiones personales graves o la muerte.

A Precaución

Avisa de una situación potencialmente peligrosa susceptible de provocar lesiones. Indica también el riesgo de posibles daños materiales.

♪ i

Para notas generales de seguridad, como se presentan en este apartado.

Importante para normas de uso y otra información útil.

### 1.7.2 Símbolos utilizados en el equipo

Símbolos generales utilizados; consulte 5 Apéndice - Símbolos.

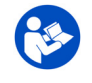

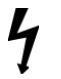

Tensión peligrosa. Se utiliza para indicar descargas eléctricas durante la desfibrila-

La carcasa está protegida contra objetos sólidos extraños de 21 mm y salpicaduras

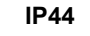

Instrucciones de sustitución de la tapa del alojamiento de la batería

Es obligatorio leer las instrucciones de uso antes de utilizar el dispositivo.

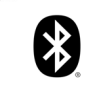

Bluetooth en el interior.

de agua desde todas las direcciones

ción.

Atención: radiación electromagnética no ionizante. Algunos de los dispositivos contienen un transmisor de alta frecuencia (Bluetooth).

El FRED easyport plus<sup>®</sup> TRAINER radia energía electromagnética de alta frecuencia y puede ocasionar perturbaciones a otros equipos si no se instala y utiliza con arreglo al manual del usuario. No obstante, no existe garantía de que no puedan producirse interferencias en determinadas instalaciones. Si el FRED easyport plus<sup>®</sup> TRAI-NER provoca interferencias, estas pueden detectarse apagando y encendiendo el equipo, o transmitiendo y dejando de transmitir datos de ECG. El usuario puede adoptar las siguientes medidas para prevenir interferencias electromagnéticas:

- Aumente la distancia entre el equipo que sufre las interferencias y el FRED easyport plus<sup>®</sup> TRAINER. Debe mantenerse una distancia mínima de 20 cm entre el dispositivo y un marcapasos.
- Girar el equipo para cambiar el ángulo de radiación de la antena.

Para obtener información más detallada, consulte página 30.

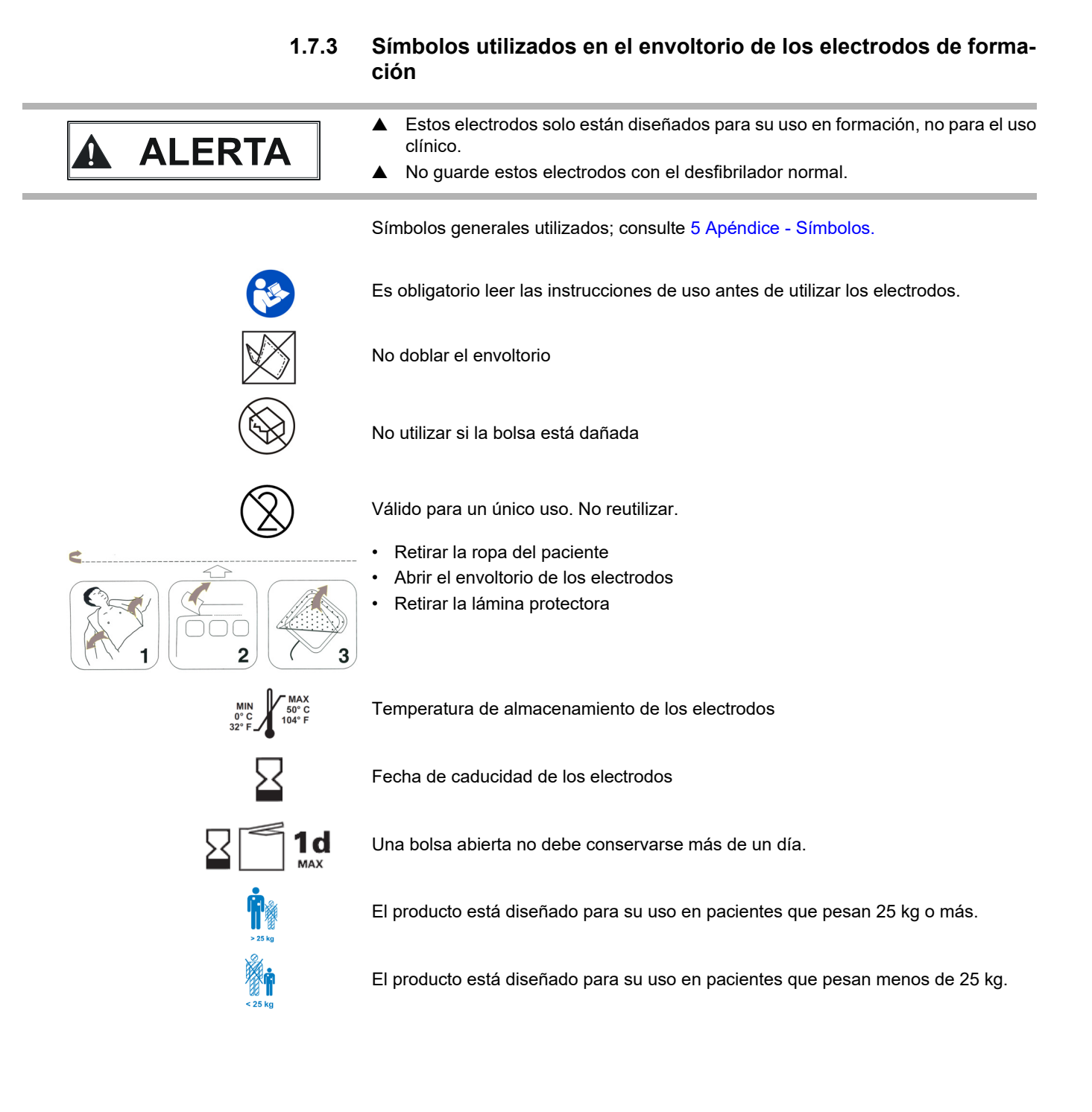

ĭ

15:18 🖬 🖾 💰

# 2 Componentes y funcionamiento

### 2.1 Información general

En la siguiente instrucción se utiliza el nombre **FEP+ TRAINER** en lugar del nombre completo **FRED easyport plus<sup>®</sup> TRAINER** 

El **FEP+ TRAINER** es un sencillo y rentable simulador del **FRED easyport plus**<sup>®</sup> que está diseñado para su uso exclusivo en actividades de formación.

El **FEP+ TRAINER** no administra ninguna energía; solo reproduce el proceso de reanimación en distintos escenarios. Está alimentado por una batería estándar de 9 V.

El **FEP+ TRAINER** equipado con Bluetooth, identificado con el símbolo (()) en la etiqueta del dispositivo, puede controlarse y configurarse a través del smartphone o la tablet PC con la aplicación «Defi training» que puede descargarse de:

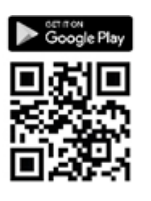

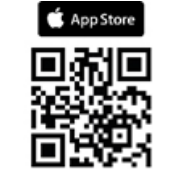

El **FEP+ TRAINER** proporciona una simulación que tiene el objetivo de ayudar a familiarizarse con el **FRED easyport plus**<sup>®</sup> y demuestra que los usuarios tienen los conocimientos necesarios para utilizarlo en caso necesario.

El modo de funcionamiento puede seleccionarse mediante la configuración. Un dispositivo es suficiente para la formación en modo totalmente automático, semiautomático o manual.

- · Se puede predefinir un escenario y descargarlo en el FEP+ TRAINER.
- El escenario puede cambiarse en directo utilizando la aplicación Defi training.

Todos los idiomas disponibles en el **FEP+ TRAINER** están también disponibles en el Trainer.

La selección del idioma y la del escenario se realizan mediante configuración.

El paquete estándar del FEP+ TRAINER incluye lo siguiente:

- 1 FEP+ TRAINER
- 1 juego de electrodos de formación
- 1 cable de electrodos de formación
- Batería de 9 V

ARGUS LifePoint (opcional)

Sensor de información de RCP para la formación adicional sobre compresión torácica

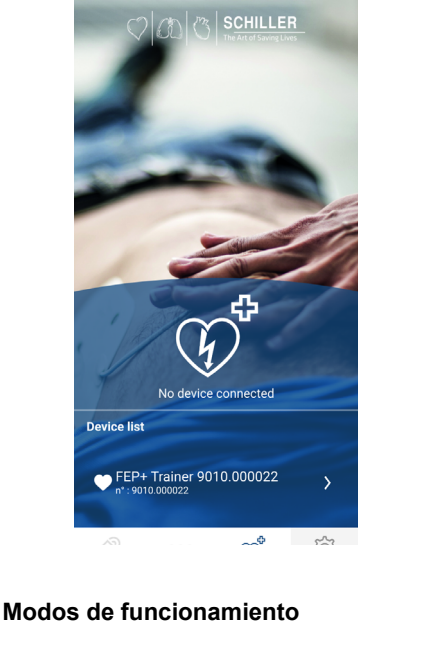

• 6

Paquete estándar

### 2.1.1 Configuraciones a través de la aplicación de simulación

| Configuración                                      | Valores                      |
|----------------------------------------------------|------------------------------|
| Equipo                                             | Normal                       |
| Simulación de los siguientes tipos de dispositivo: |                              |
| Semiautomático                                     |                              |
| Manual                                             | FEP+ Manual                  |
| Automático                                         |                              |
|                                                    | FEP+ Auto                    |
|                                                    |                              |
| Idioma de audio                                    | Lista de idiomas disponibles |

### 2.1.2 Configuraciones en el FEP+ TRAINER

La siguiente programación debe adaptarse a la organización que se va a adiestrar.

Nota: Los ajustes **en negrita** se han introducido durante la configuración inicial. La pantalla de configuración inicial solo aparece después de configurar el dispositivo a los valores predeterminados de fábrica.

Para todos los ajustes, consulte la guía de usuario del FRED easyport plus

| Parámetros configurables del equipo |                                                                                                    | Consulte los detalles en la referen- Requiere contraseña<br>cia indicada o en las Instrucciones<br>de uso del FRED easyport Plus |    |
|-------------------------------------|----------------------------------------------------------------------------------------------------|----------------------------------------------------------------------------------------------------|----|
| •                                   | Autoprueba                                                                                                    | -                                                                                                    | No |
| •                                   | Emparejamiento Bluetooth                                                                                                    | 2.3.2 Emparejamiento dispositivo-<br>smartphone                                                                                  | No |
| •                                   | Ajustes del dispositivo >>>                                                                                                    | Ajustes del dispositivo >>>                                                                                                    | Sí |
|                                     | – Ajustes de RCP >>>                                                                                                    | Ajustes de RCP, página 13                                                                                                    |    |
|                                     | <ul> <li>Información de RCP &gt;&gt;&gt;</li> </ul>                                                                                             |                                                                                                    |    |
|                                     | – Comunicación >>>                                                                                                    |                                                                                                    |    |
|                                     | <ul> <li>Modo de transmisión &gt;&gt;&gt;</li> </ul>                                                                                            |                                                                                                    |    |
|                                     | <ul> <li>Ajustes del sistema &gt;&gt;&gt;</li> </ul>                                                                                            |                                                                                                    | Sí |
|                                     | - Ajustes locales >>> Idioma, País, Hora, Fecha, Zona horaria                                                                                   | Ajustes del sistema >>> Ajuste lo-                                                                                               |    |
|                                     | - Ajustes de volumen                                                                                                    | cai, pagina 14                                                                                                    |    |
|                                     | - Pantalla de ECG y FC                                                                                                    |                                                                                                    |    |
|                                     | <ul> <li>Restaurar config de fábrica</li> </ul>                                                                                                 |                                                                                                    |    |
| S                                   | egunda página                                                                                                    |                                                                                                    |    |
|                                     | <ul> <li>Importar ajustes</li> </ul>                                                                                                    |                                                                                                    |    |
|                                     | <ul> <li>Exportar ajustes</li> </ul>                                                                                                    |                                                                                                    |    |
|                                     | - Variante dei dispositivo de formación                                                                                                    |                                                                                                    |    |
|                                     | - Auto (FEP+ Auto)                                                                                                    |                                                                                                    |    |
|                                     | – Manual (FEP+ manual)                                                                                                    |                                                                                                    |    |
|                                     | Esto también se puede cambiar mediante la aplicación de<br>simulación pero, después de apagar y encender, se iniciará en<br>el modo programado. |                                                                                                    |    |
|                                     | <ul> <li>Restaurar escenario predefinido</li> </ul>                                                                                             |                                                                                                    |    |
|                                     | (Electrodo no aplicado, descarga/no descarga/ descarga)                                                                                         |                                                                                                    |    |
|                                     |                                                                                                    |                                                                                                    |    |

Acceda a los menús de configuración del dispositivo:

| 00:30                     |        |             |
|---------------------------|--------|-------------|
| Configuración             |        |             |
| Autoprueba                | >>>    | <b>A</b> m6 |
| Emparejamiento Bluetooth  | Inicio | Ant.        |
| Información del equipo    | >>>    | ( · · · ·   |
| Ajustes del dispositivo   | >>>    |             |
| Actualización dispositivo | >>>    | OK          |
| Parches caducados         | >>>    | $\square$   |
| Producción                | >>>    |             |
| Archivos de registro      | >>>    | Cinuianta   |

Para acceder a la configuración:

→ Mantenga pulsado el botón

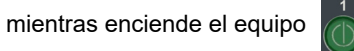

- Aparece el menú de configuración.
- → Introduzca la contraseña ración del dispositivo.

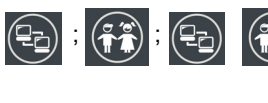

para el menú de configu-

Nota: Este código de acceso es solo para la organización que se adiestra.

### Ajustes del dispositivo >>> Ajustes de RCP

Los ajustes predefinidos se muestran en negrita

| Parámetro                         | Valor                                                 | Descripción                                                                                                    |
|-----------------------------------|-------------------------------------------------------|----------------------------------------------------------------------------------------------------|
| Comenzar el análisis              | • No<br>• <b>Sí</b>                                   | Si se establece Sí, el equipo comienza con el análisis tan pronto como<br>se aplican los electrodos de desfibrilación.<br>Si se establece No, el equipo solicita al usuario que realice la<br>reanimación cardiopulmonar antes del análisis. El análisis comenzará<br>una vez que el intervalo de 2 minutos de RCP haya terminado. |
| Mostrar<br>temporizador de<br>RCP | • No<br>• Sí                                          | Visualización del temporizador de RCP en la línea de estado.                                                                                                    |
| Recuento<br>temporizador RCP      | <ul><li>Arriba</li><li>Abajo</li></ul>                | Cuenta adelante y atrás del temporizador                                                                                                    |
| Metrónomo DEA                     | <ul><li>On</li><li>Off</li><li>RCP</li></ul>          | Comportamiento predeterminado del metrónomo solo en modo DEA                                                                                                    |
| Relación metrónomo                | <ul> <li>30:2</li> <li>15:2</li> <li>Cont.</li> </ul> | Ajustes del metrónomo                                                                                                    |
| Velocidad del<br>metrónomo        | <ul><li>100 cpm</li><li>100-120</li></ul>             | Establece la frecuencia del metrónomo                                                                                                    |

### Configuración adicional para el DEA MANUAL

| Ajustes del modo<br>Manual >>> |                                        |                                                            |
|--------------------------------|----------------------------------------|------------------------------------------------------------|
| Metrónomo MAN                  | • On / <b>Off</b> / RCP                | Comportamiento predeterminado del metrónomo en modo manual |
| Relación metrónomo             | <ul> <li>30:2 / 15:2 / Cont</li> </ul> | Ajuste del metrónomo en modo Manual                        |
| Avisos de voz de<br>RCP        | <ul> <li>Sí</li> <li>No</li> </ul>     | Avisos de voz en modo manual sí o no.                      |

#### Ajustes del dispositivo >>> Información de RCP

| Parámetro            | Valor | Descripción                               |  |
|----------------------|-------|-------------------------------------------|--|
| Avisos de vez de PCP | • Sí  | Sí activo al avias de vez durante la BCD  |  |
| Avisos de voz de RCP | • No  | Si activa el aviso de voz dul'alle la RCP |  |

#### Ajustes del sistema >>> Ajustes de RCP

| Parámetro | Valor                                                  | Descripción                                                                                                    |
|-----------|--------------------------------------------------------|----------------------------------------------------------------------------------------------------|
|           | • Bajo (>50)                                           | Establece el volumen de los avisos y notificaciones de audio                                                                               |
| Volumen   | <ul><li>Medio (&gt;55)</li><li>Alto (&gt;60)</li></ul> | <ul> <li>Precaución:</li> <li>▲ Compruebe que el ruido ambiental sea inferior al volumen del sonido definido (Bajo/Medio/Alto).</li> </ul> |
| ECG y FC  | • No<br>• Sí                                           | Mostrar FC y curva de ECG (no se muestra para el DEA manual porque está activado de serie)                                                 |

### Ajustes del sistema >>> Ajuste local

Nota: Estos ajustes se han introducido durante la configuración inicial. La pantalla de configuración inicial solo aparece después de configurar el dispositivo a los valores predeterminados de fábrica.

| Parámetro | Valor                                                                                | Descripción                                                              |
|-----------|--------------------------------------------------------------------------------------|--------------------------------------------------------------------------|
| Idioma    | <ul> <li>Inglés* Alemán Francés<br/>Español Italiano, etc</li> </ul>                 | Establece el idioma en el que se iniciará siempre el equipo por defecto. |
| País      | <ul> <li>Otro</li> <li>Francia, Alemania, Reino<br/>Unido, Estados Unidos</li> </ul> | -                                                                        |
| Fecha     | • -                                                                                  | Define la fecha                                                          |
| Hora      | • -                                                                                  | Define la hora                                                           |

ĭ

### 2.2 Elementos de la pantalla y controles

¡Los LED de estado no están activos!

### 2.2.1 Vista general FEP+ TRAINER

La siguiente imagen muestra la interfaz de usuario de un DEA con pantalla de retroalimentación de ECG y RCP.

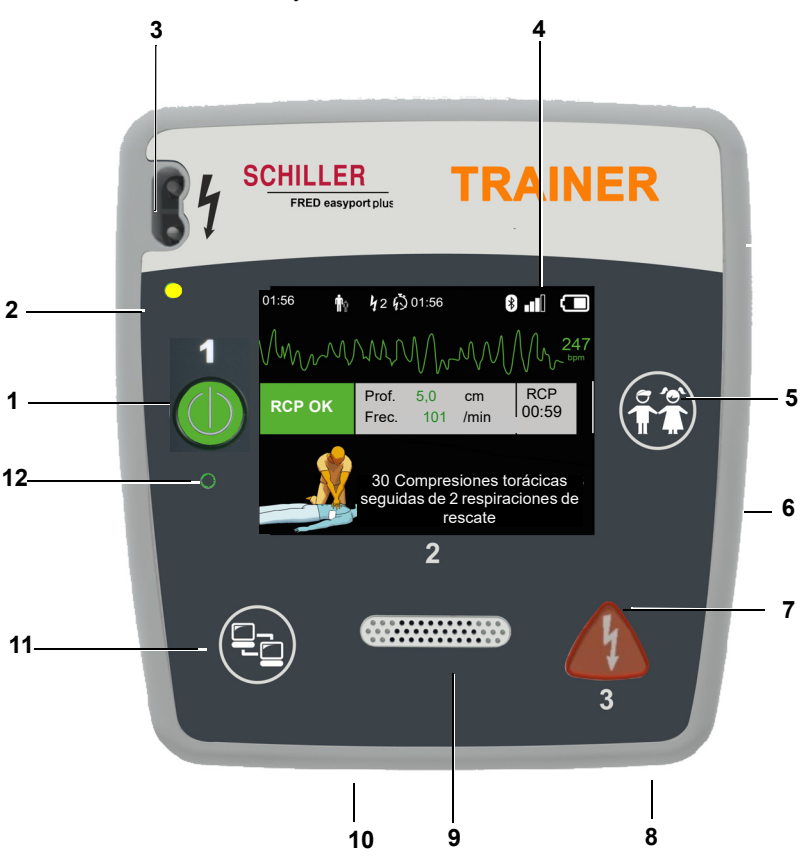

Fig. 2.1 Elementos de funcionamiento

- (1) Botón verde de encendido/apagado del equipo y LED de "Listo para el uso" El botón también se usa para «Pausar» el algoritmo.
- (2) Indicador luminoso naranja, que se ilumina cuando no hay electrodos conectados
- (3) Conector de electrodos
- (4) Pantalla LCD
- (5) Cambio a modo infantil cuando se usan los electrodos para adultos (botón PA-CIENTE)
- (6) Conector USB para el sensor Argus LifePoint o memoria USB
- (7) Botón naranja: tecla para activar un pulso de desfibrilación (botón DESCARGA)
- (8) Batería en la zona posterior
- (9) Altavoz
- (10) Micrófono
- (11) Botón de transferencia de datos (COM)
- (12) Sensor de luz ambiente

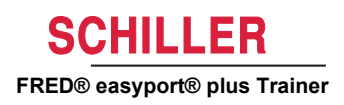

### 2.2.2 FRED easyport plus con bolsa (opcional)

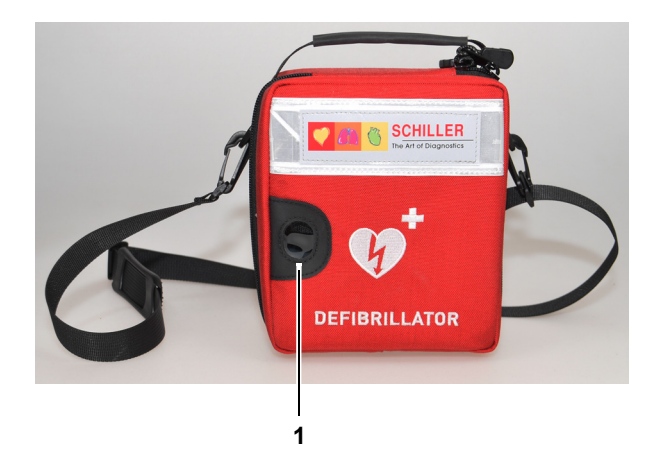

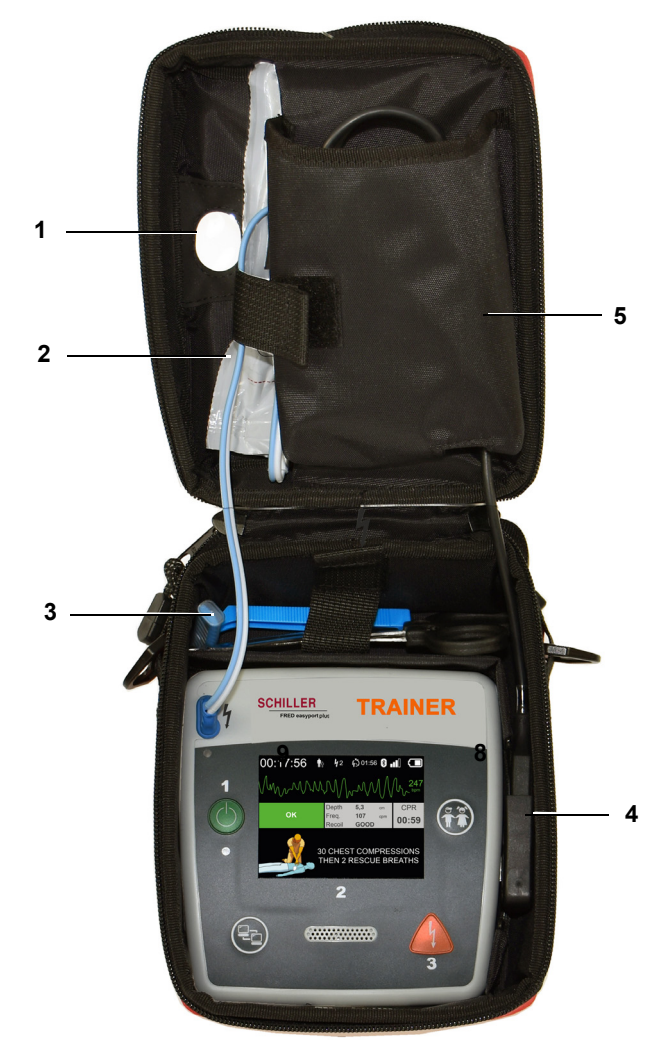

- (1) Ventana transparente de LED de "Listo para el uso"
- (2) Compartimento del electrodo de desfibrilación
- (3) Compartimento para tijeras y maquinilla de afeitar
- (4) Sensor de información RCP ARGUS LifePoint (puerto USB)
- (5) Compartimento de ARGUS LifePoint

### Colocación de las baterías 2.3 Peligro de explosión La batería no debe exponerse a altas temperaturas ni eli-**ALERTA** minarse con los desechos domésticos. No cortocircuite, corte, destruya, queme ni cargue una batería. La batería debe ser remplazada si el equipo indica un fallo de la batería. Una batería defectuosa no debe volver a utilizarse. Abra la tapa de la batería presionando el mecanismo de bloqueo en la dirección 1. de la flecha (1). 2. Saque la batería, desconecte el cable y retire la batería. 3. Inserte la batería nueva en el dispositivo como se muestra en la imagen (2) y conecte el cable. 4. Cierre el compartimento de la batería con la tapa. 2

### 2.3.1 Encendido y apagado del equipo

el botón ON/OFF.

|   | Encendido del equipo | → Pulse el botón de encendido/apagado (1).                                                                                                    |
|---|----------------------|----------------------------------------------------------------------------------------------------|
| 1 | Apagado del equipo   | → Pulse el botón de encendido/apagado (1) durante 3 segundos.                                                                                                  |
|   | İ                    | <b>Procedimiento de parada forzosa</b><br>Si el equipo no puede apagarse con el procedimiento anterior, extraiga la batería y<br>vuelva a insertarla.          |
|   | i                    | El algoritmo del DEA en funcionamiento se puede pausar durante la RCP pulsando el botón verde ON/OFF (durante 1 segundo); para que continúe, se pulsa de nuevo |

Ĭ

### 2.3.2 Emparejamiento dispositivo-smartphone

| 00:30                     |        |             |
|---------------------------|--------|-------------|
| Configuración             |        |             |
| Autoprueba                | >>>    | <b>A</b> m4 |
| Emparejamiento Bluetooth  | Inicio | Ant.        |
| Información del equipo    | >>>    | (0 '0')     |
| Ajustes del dispositivo   | >>>    |             |
| Actualización dispositivo | >>>    | OK          |
| Parches caducados         | >>>    |             |
| Producción                | >>>    |             |
| Archivos de registro      | >>>    | Siguiente   |

| 15:18 🖬 🖿        | ð                                   |                                  | •• 0 |
|------------------|-------------------------------------|----------------------------------|------|
| $\bigcirc$       |                                     | SCHILLE<br>The Art of Saving Liv | R    |
| -                | -                                   | _                                |      |
| -                | -                                   |                                  |      |
| 1                | 2                                   |                                  |      |
| .)               | Y                                   | $)^{\circ}$                      |      |
| Daviaslist       | No device                           | connected                        |      |
| Device list      |                                     |                                  | ~    |
| ◆ FEP+<br>n°:901 | Trainer 90 <sup>*</sup><br>0.000022 | 10.000022                        | >    |
| Ĩ                | 000                                 | ¢                                | £Q}  |

Para poder seleccionar el **FEP+ TRAINER** en la lista de dispositivos de la aplicación (paso 8), primero debe emparejarse con el smartphone.

1. Mantenga pulsado el botón

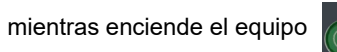

- 2. Aparece el menú de configuración.
- Inicie el emparejamiento Bluetooth. La barra de mensajes azul muestra la activación de Bluetooth (icono de Bluetooth intermitente).
- Abra el menú Configuración > Dispositivos conectados (bluetooth) en el smartphone y seleccione emparejar nuevo dispositivo. Aparecerá el nombre FEP+Trainer 9010.xxxxxx.
- 5. Para emparejar el dispositivo con el smartphone seleccione el nombre y confirme el emparejamiento.
- 6. Si el emparejamiento con el smartphone se realiza correctamente, en el dispositivo aparecerá el mensaje «Bluetooth emparejado».
- 7. Abra la aplicación Defi training de Schiller en su smartphone o tablet PC.
- Seleccione el icono de la lista de dispositivos de la aplicación Defi training. Seleccione el dispositivo que desee usar en la lista.

Para más información sobre la aplicación, consulte en la aplicación: Configuración

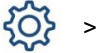

> Aplicación > Ayuda.

ľ

## 3 Formación

- En cuando se conecta el FEP+ TRAINER, se inicia el mensaje de voz.
- Pida al alumno que siga las instrucciones del dispositivo.
- El algoritmo del DEA en funcionamiento se puede pausar durante la RCP pulsando el botón verde ON/OFF (durante 1 segundo); para que continúe, se pulsa de nuevo el botón ON/OFF.
- Dependiendo de la configuración, el FEP+ TRAINER puede empezar en el paso 1 o en el 8 (consulte el apartado 2.1.2 Menú Iniciar con análisis Sí/No).
- Cuando se ha guardado un escenario con la aplicación, el **FEP+ TRAINER** comienza en el paso 2, porque el estado del electrodo está definido como electrodo aplicado.

### 3.1 Formación del procedimiento de DEA semiautomático

- Las siguientes instrucciones cumplen el escenario «descarga recomendada» y
  después dos veces «descarga no recomendada». Los escenarios se pueden seleccionar y guardar.
- · El siguiente procedimiento debe ser comprobado por el preparador:
  - llame a los servicios de emergencia
  - utilizar solo si el paciente está inconsciente
  - retire las prendas de la parte superior del cuerpo del paciente: córtelas si es necesario
  - rasgue el paquete de electrodos que hay en el embalaje del dispositivo
  - como se muestra en el paquete, retire la protección de los electrodos y aplique ambos a la parte superior del cuerpo del paciente

En cuanto se establece la conexión con la aplicación, puede pulsar el botón de electrodos y después «Siguiente paso» en la aplicación si los electrodos no se han aplicado correctamente. Esto hará que el Trainer comience en el paso 1.

- 1. Compruebe que el conector de los electrodos está correctamente conectado a la máguina.<sup>1</sup>
- → El preparador confirma que alumno ha realizado correctamente el procedimiento anterior. De lo contrario, se repite el paso 1 de las instrucciones. Después de la tercera repetición, las instrucciones continúan en el paso 8.
- 2. No toque al paciente; comenzará el análisis
- 3. No toque al paciente; analizando
- 4. Descarga recomendada
- 5. Sepárese del paciente
- 6. Pulse el botón naranja ahora (si el botón de descarga no se pulsa en 20 segundos, continúa en el paso 8).
- 7. Descarga administrada
- 8. Aconseje hacer compresión torácica: de acuerdo con la configuración
- Repita hasta la siguiente instrucción (la siguiente instrucción comienza en el paso 2).
  - Después de la instrucción «sin aviso de descarga» (paso 4), continúa en el paso 8.
- Si el FEP+ TRAINER comienza en el paso 8, compruebe la configuración; si comienza en el paso 2, ajuste el escenario a Predefinido en el menú Ajustes del dispositivo > Restaurar escenario predefinido.

El alumno comienza encendiendo el dispositivo

El preparador debe confirmar el correcto funcionamiento con el botón del dispositivo o a través de la aplicación Defi training

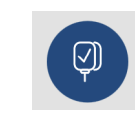

N° de art.: 2.511603 Rev. a

Finalización del proceso de reanimación → Para finalizar el proceso de reanimación y poner el dispositivo en modo de espera, pulse el botón verde ON/OFF (durante 3 segundos). ĭ

32

3.2 Formación del procedimiento de DEA totalmente automático

- Las siguientes instrucciones cumplen el escenario «descarga recomendada» y después «descarga no recomendada».
- Dependiendo de la configuración, el **FEP+ TRAINER** puede empezar en el paso 1 o en el 11 (consulte el apartado 2.1.2 Iniciar con análisis Sí/No).
- Cuando se ha guardado un escenario con la aplicación, el FEP+ TRAINER pasa directamente del paso 1 al paso 5, porque el estado del electrodo está definido como electrodo aplicado.
- El preparador debe comprobar el siguiente procedimiento del dispositivo:
  - llame a los servicios de emergencia
  - retire las prendas de la parte superior del cuerpo del paciente: córtelas si es necesario
  - rasgue el paquete de electrodos que hay en el embalaje del dispositivo
  - como se muestra en el paquete, retire la protección de los electrodos y aplique ambos a la parte superior del cuerpo del paciente

En cuanto se establece la conexión con la aplicación, puede pulsar el botón de electrodos en la aplicación si los electrodos no se han aplicado correctamente. Esto hará que el Trainer siga en el paso 2.

- 1. Compruebe que el paciente está inconsciente
- 2. Conecte y aplique los electrodos (se repite 3 veces)
- Compruebe que el conector de los electrodos está correctamente conectado a la máquina.
- → El preparador confirma que alumno ha realizado correctamente el procedimiento anterior. De lo contrario, se repite el paso 3 de las instrucciones. Después de la tercera repetición, las instrucciones continúan en el paso 10.
- 4. Compruebe que el paciente está inconsciente
- 5. No toque al paciente; comenzará el análisis<sup>2</sup>
- 6. No toque al paciente; analizando
- 7. Descarga recomendada
- 8. ¡Advertencia! La descarga se administrará
- 9. 3-2-1
- 10. Descarga administrada
- 11. Aconseje hacer compresión torácica: de acuerdo con la configuración<sup>3</sup>
- 12. Repita hasta la siguiente instrucción (la siguiente instrucción comienza en el paso 4).
  - Después de la instrucción «sin aviso de descarga» (paso 7), continúa en el paso 11.
- → Para finalizar el proceso de reanimación y poner el dispositivo en modo de espera, pulse el botón verde ON/OFF (durante 3 segundos).
- Si el FEP+ TRAINER pasa directamente del paso 1 al paso 5, ajuste el escenario a Predefinido en el menú Ajustes del dispositivo > Restaurar escenario predefinido.
- 3. Si el **FEP+ TRAINER** comienza en el paso 11, compruebe la configuración.

El preparador debe confirmar el correcto funcionamiento con el botón del dispositivo o a través de la aplicación Defi training

El alumno comienza encendiendo el

dispositivo

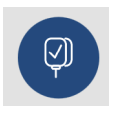

Finalización del proceso de reanimación

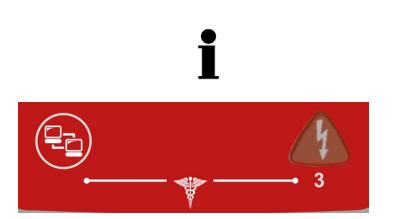

### 3.3 Procedimiento de formación en modo DEA manual

- La versión de **FRED** easyport plus que incluye la opción manual está claramente etiquetada con una lámina roja. Si el usuario no activa el modo manual, la unidad funcionará en modo semiautomático.
- El **FEP+ TRAINER** solo está disponible con la lámina gris oscura y en ella no se muestra la indicación de pulsar simultáneamente el botón de transferencia de datos (COM) y el botón de descarga. Aconseje al alumno en consecuencia.
- El equipo no puede pasar al modo manual durante el proceso de desfibrilación (análisis, carga, administración de la descarga).
- Para utilizar de nuevo el **FEP+ TRAINER** en modo semiautomático, se debe apagar y encender de nuevo.
- Dependiendo de la configuración, el **FEP+ TRAINER** puede empezar en el paso 1 o en el 8 (consulte el apartado 2.1.2 Menú Iniciar con análisis Sí/No).
- Cuando se ha guardado un escenario con la aplicación, el FEP+ TRAINER comienza en el paso 2, porque el estado del electrodo está definido como electrodo aplicado.
- Las siguientes instrucciones cumplen el escenario «descarga recomendada» y después dos veces «descarga no recomendada». Los escenarios se pueden seleccionar y guardar.
- El siguiente procedimiento debe ser comprobado por el preparador:
  - llame a los servicios de emergencia
  - utilizar solo si el paciente está inconsciente
  - retire las prendas de la parte superior del cuerpo del paciente: córtelas si es necesario
  - rasgue el paquete de electrodos que hay en el embalaje del dispositivo
  - como se muestra en el paquete, retire la protección de los electrodos y aplique ambos a la parte superior del cuerpo del paciente.

En cuanto se establece la conexión con la aplicación, puede pulsar el botón de electrodos y después «Siguiente paso» en la aplicación si los electrodos no se han aplicado correctamente. Esto hará que el Trainer comience en el paso 1.

- Antes de que se establezca la conexión con el paciente (antes del paso 2), puede cambiar al modo manual pulsando simultáneamente el botón de transferencia de datos (COM) y el botón de descarga; para cargar la energía, pulse el botón naranja (Descarga). Administre la descarga con el botón naranja (Descarga).
- Compruebe que el conector de los electrodos está correctamente conectado a la máquina.<sup>4</sup>
- → El preparador confirma que alumno ha realizado correctamente el procedimiento anterior. De lo contrario, se repite el paso 1 de las instrucciones. Después de la tercera repetición, las instrucciones continúan en el paso 8.
- 2. No toque al paciente; comenzará el análisis
- 3. No toque al paciente; analizando
- 4. Descarga recomendada
- 5. Sepárese del paciente
- 6. Pulse el botón naranja ahora (si el botón de descarga no se pulsa en 20 segundos, continúa en el paso 8).
- 4. Si el FEP+ TRAINER comienza en el paso 8, compruebe la configuración; si comienza en el paso 2, ajuste el escenario a predefinido en el menú Ajustes del dispositivo > Restaurar escenario predefinido.

El alumno comienza encendiendo el dispositivo

El preparador debe confirmar el correcto funcionamiento con el botón del dispositivo o a través de la aplicación Defi training

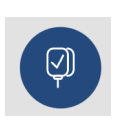

SCHILLER FRED® easyport® plus Trainer

- 7. Descarga administrada
- → Después del mensaje de aviso de descarga administrada/sin descarga, puede cambiar al modo manual pulsando simultáneamente el botón de transferencia de datos (COM) y el botón de descarga.
- 8. Aconseje hacer compresión torácica: de acuerdo con la configuración.
- 9. Repita hasta la siguiente instrucción (la siguiente instrucción comienza en el paso 2).
  - Después de la instrucción «sin aviso de descarga» (paso 4), continúa en el paso 8.
- Finalización del proceso de reanimación
- → Para finalizar el proceso de reanimación y poner el dispositivo en modo de espera, pulse el botón verde ON/OFF (durante 3 segundos).

Ĭ

A Precaución

# 3.4 Formación sobre compresiones torácicas (opcional)

Esta formación solo está disponible con el sensor de información de RCP ARGUS LifePoint.

▲ La formación con el sensor ARGUS LifePoint solo se permite sobre un maniquí de tórax.

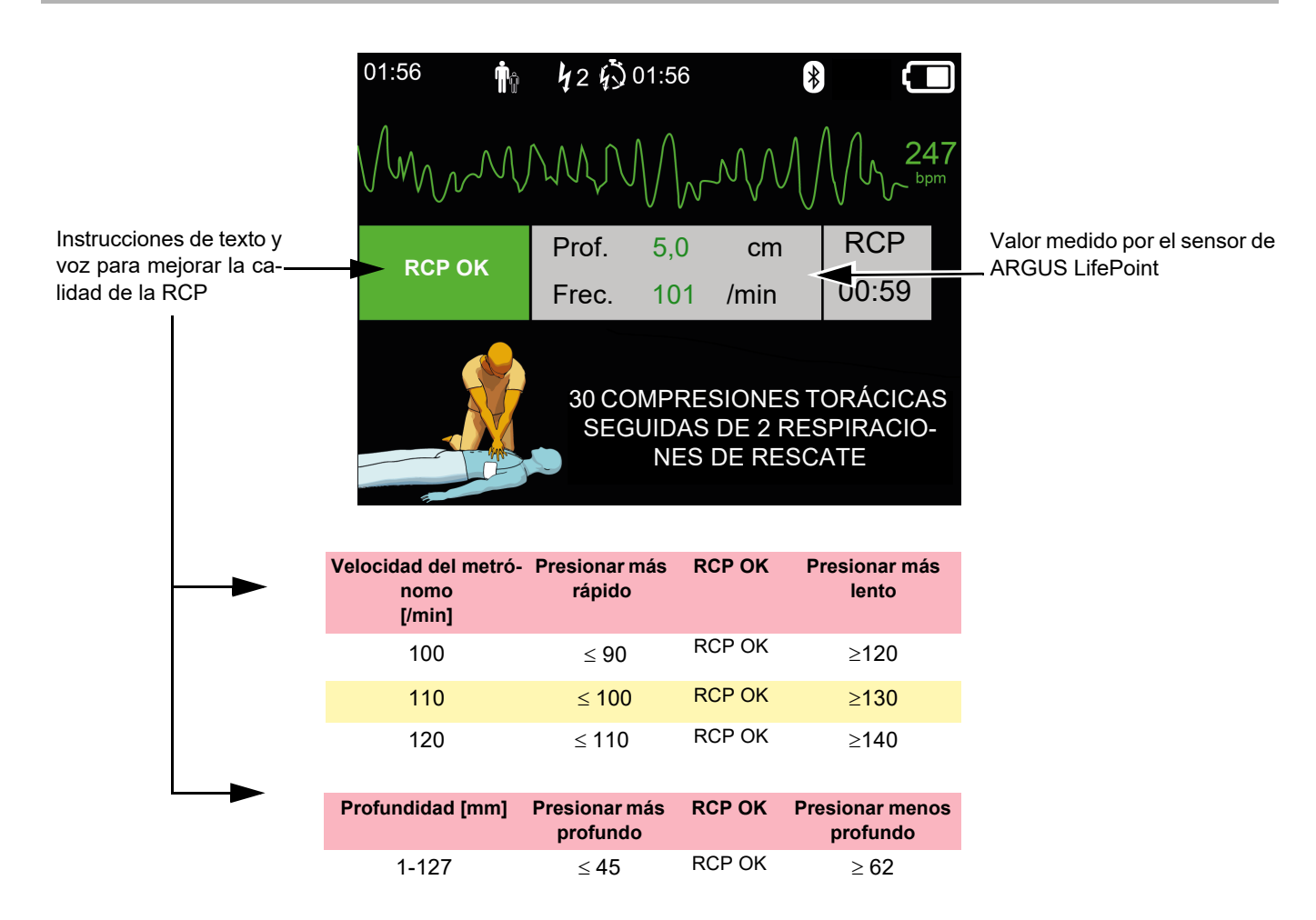

### 3.4.1 Configuración del sensor

Los parches de fijación recomendados durante la RCP real mantienen el sensor LifePoint en posición. No siempre se necesitan en la formación.

- 1. Conecte el cable USB de LifePoint al conector USB.
- 2. Encienda el equipo.

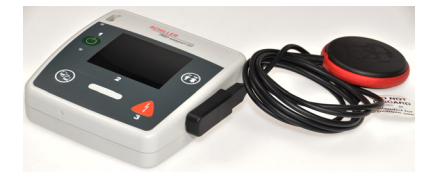

Sensor tipo reloj de arena

- 3. Coloque el parche adhesivo en el pecho del paciente y despegue la lámina.
- 4. Coloque el sistema LifePoint sobre el pecho del paciente e inicie la RCP.

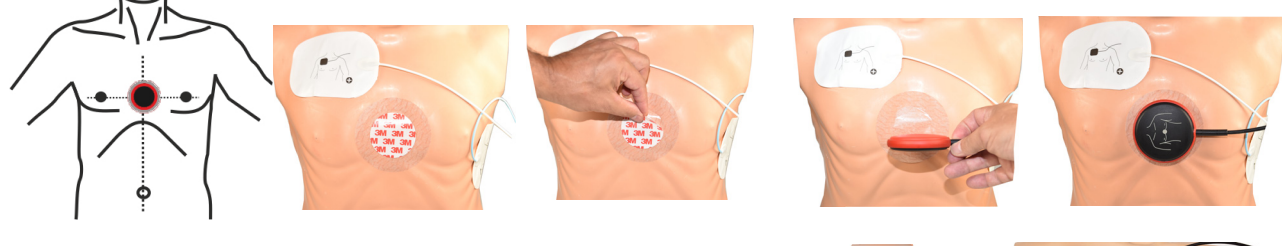

#### Sensor tipo reloj de arena

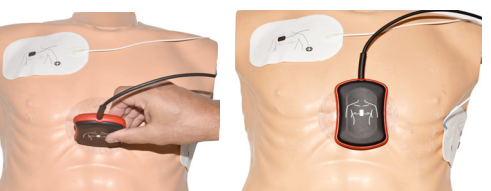

5. Ponga la mano sobre el sensor de forma que el talón (1) quede en el centro del sensor.

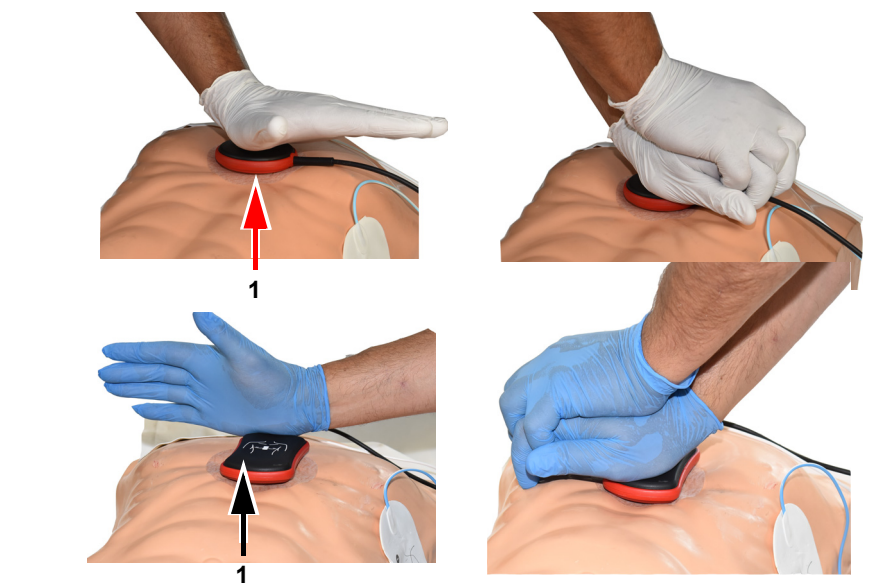

6. Comience la RCP, supervise la calidad de la compresión en el equipo y siga las instrucciones que reciba (consulte la página anterior).

7. Las mediciones que se muestran en el centro de la pantalla le informan sobre la calidad de la RCP.

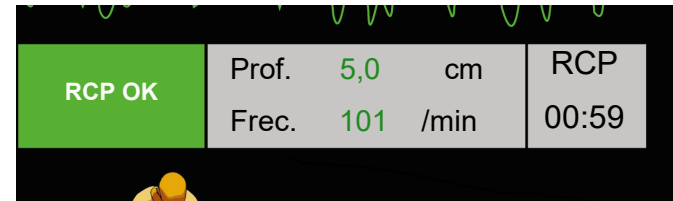

Están ajustados los siguientes límites para la velocidad y la profundidad:

| Velocidad del metrónomo [/min] | Presionar más rápido | Presionar más lento |
|--------------------------------|----------------------|---------------------|
| 100                            | ≤ <b>90</b>          | ≥ 120               |
| 110                            | ≤ <b>100</b>         | ≥ 130               |
| 120                            | ≤ <b>110</b>         | ≥ 140               |
|                                |                      |                     |

| Profundidad [mm] | Presionar más profundo | Presionar menos profundo |
|------------------|------------------------|--------------------------|
| 1 a 127          | ≤ <b>45</b>            | ≥ 62                     |

### 3.5 Accesorios y materiales de consumo

## ALERTA

Utilice únicamente repuestos y materiales de consumo de SCHILLER o productos autorizados por SCHILLER. Si no lo hace, puede poner en peligro la vida de otras personas y anular la garantía.

Su representante local puede suministrarle todos los accesorios y materiales de consumo para el

**FRED easyport plus<sup>®</sup> TRAINER**. En el sitio web de SCHILLER (<u>www.schiller.ch</u>) encontrará una relación completa de todos los representantes de SCHILLER. En caso de dificultad, póngase en contacto con SCHILLER. Nuestro personal estará encantado de ayudarle a tramitar su pedido o de proporcionarle información sobre cualquier producto SCHILLER.

### 3.5.1 Referencias de accesorios

#### Equipos

| Nº de pedido       | Descripción                                     |
|--------------------|-------------------------------------------------|
| 3.940069           | FRED easyport plus <sup>®</sup> TRAINER         |
| 2.230366/0-21-0019 | 1 cable de electrodos de formación reutilizable |
| 2.230398/0-21-0031 | 1 electrodo de formación                        |

#### Accesorios/Material de consumo

| Nº de pedido       | Descripción                         |
|--------------------|-------------------------------------|
| 2.230325/0-21-0031 | Juego de 10 electrodos de formación |

#### Accesorios opcionales

| Nº de pedido | Descripción                                                   |
|--------------|---------------------------------------------------------------|
| 2.100860     | Sensor de información de RCP ARGUS LifePoint                  |
| 2.100870     | Sensor de información de RCP ARGUS LifePoint (reloj de arena) |
| 2.100519     | Parches de fijación del sensor de información de RCP (5x)     |
| 2.310420     | Adaptador USB A 90-90                                         |
| 2.156095     | Bolsa de transporte roja                                      |

### 3.5.2 Accesorios necesarios

- · Guía del usuario
- 1 juego de electrodos de formación
- 1 cable de electrodos de formación
- Batería alcalina de 9 V

### 3.6 Información sobre eliminación

### 3.6.1 Eliminación de la batería

- Peligro de explosión La batería no debe incinerarse, exponer a altas temperaturas ni desecharse con residuos domésticos.
  - ▲ La batería no debe exponerse a agentes químicos que puedan disolver el ABS, el polipropileno, el policloruro de vinilo, el níquel, el PET o el acero.
  - ▲ No corte, destruya o incinere la batería.
  - ▲ ¡Peligro de quemaduras por ácido! No abra ni caliente la batería bajo ninguna circunstancia.

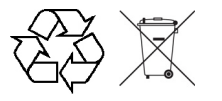

ALERTA

La batería debe desecharse conforme a las disposiciones del respectivo lugar o debe enviarse nuevamente a SCHILLER.

### 3.6.2 Eliminación al finalizar su vida útil

Al final de su vida útil, el equipo y sus accesorios deben reciclarse de acuerdo con las normativas locales. Aparte de las baterías internas y las extraíbles, el equipo no contiene materiales peligrosos y se puede reciclar como cualquier otro equipo electrónico. De acuerdo con las leyes del país de fabricación, las baterías deben desecharse en un centro de residuos adecuado, o devolverse a SCHILLER.

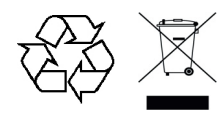

Según la legislación europea, este equipo se califica como residuo de equipamiento electrónico. Este tipo de residuos, se pueden devolver al punto de distribución o al fabricante para su eliminación de acuerdo con las exigencias legales. Los gastos de expedición corren a cargo del cliente. Los equipos que ya no sean necesarios deben eliminarse en un centro de reciclaje o en un punto de recogida municipal autorizado.

Si no se dispone de un centro de reciclaje o un punto de recogida, puede devolver el equipo a su distribuidor o al fabricante para su eliminación apropiada. De ese modo, contribuye al reciclaje y a otras formas de utilización de equipos eléctricos y electrónicos antiguos. Si el producto no se desecha de manera adecuada, se ocasiona un riesgo para el medio ambiente y para la salud humana, que pueden verse afectados por la presencia de sustancias nocivas en los equipos eléctricos y electrónicos.

### 3.7 Solución de problemas

### 3.7.1 Solución de problemas

| Problema                                                                           | Posibles causas                                                                  | So     | lución                                                     |
|------------------------------------------------------------------------------------|----------------------------------------------------------------------------------|--------|------------------------------------------------------------|
| El LED de encendido/apaga-<br>do está apagado y el equipo<br>no se puede encender. | <ul> <li>Batería agotada o insertada con<br/>la polaridad incorrecta.</li> </ul> | →<br>→ | Sustituya la batería.<br>Coloque la batería correctamente. |
|                                                                                    | Dispositivo defectuoso.                                                          | →      | Haga reparar el equipo.                                    |

### 3.8 Prevención de interferencias electromagnéticas

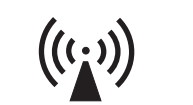

El usuario puede ayudar a evitar perturbaciones electromagnéticas manteniendo la distancia mínima entre los equipos de telecomunicaciones de alta frecuencia **portátiles** y **móviles** (transmisores) y el **FEP+ TRAINER**. La distancia mínima de 0,3 m se ha probado de acuerdo con IEC 60601-1-2 para una amplia gama de equipos de telecomunicación, según se indica en la siguiente tabla:

"Radiación electromagnética no ionizante"

| Fuente de alta frecuencia<br>Dispositivo de comunicaciones inalámbrico                                                                                | Frecuencia del<br>emisor<br>[MHz] | Frecuencia<br>de prueba<br>[MHz] | Máx.<br>potencia P<br>[W] | Distancia<br>d<br>[m] |
|----------------------------------------------------------------------------------------------------|-----------------------------------|----------------------------------|---------------------------|-----------------------|
| Diversos servicios de radio (TETRA 400)                                                                                                    | 380-390                           | 385                              | 1.8                       | 0.3                   |
| <ul> <li>Walkie-talkies (FRS)</li> <li>Equipos de emergencia, policía, bomberos, mantenimiento (GMRS)</li> </ul>                                      | 430-470                           | 450                              | 2                         | 0.3                   |
| Banda LTE 13/17                                                                                                    | 704-787                           | 710/745/780                      | 0.2                       | 0.3                   |
| - GSM800/900<br>- Banda LTE 5<br>- Radioteléfono (microcelular) CT1+, CT2, CT3                                                                        | 800-960                           | 810/870/930                      | 2                         | 0.3                   |
| - GSM1800/1900<br>- DECT (radioteléfono)<br>- Banda LTE 1/3/4/25<br>- UMTS                                                                            | 1700-1990                         | 1720/1845/<br>1970               | 2                         | 0.3                   |
| <ul> <li>Bluetooth, WLAN 802.11b/g/n</li> <li>Banda LTE 7</li> <li>RFID 2450 (transpondedores activos y pasivos y dispositivos de lectura)</li> </ul> | 2400-2570                         | 2450                             | 2                         | 0.3                   |
| WLAN 802.11a/n                                                                                                    | 5100-5800                         | 5240/5500/<br>5785               | 0.2                       | 0.3                   |

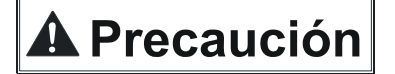

- No deben utilizarse dispositivos portátiles de telecomunicaciones de alta frecuencia en un radio de 0,3 m respecto a la unidad FEP+ TRAINER y sus cables.
- No coloque el FEP+ TRAINER sobre otros dispositivos eléctricos o electrónicos; es decir, mantenga una separación apropiada con otros dispositivos (incluidos los cables del paciente).

| d = distant | cia mínim   | a recome   | ndada    | en |
|-------------|-------------|------------|----------|----|
| metros      |             |            |          |    |
| P = potence | cia de trai | nsmisión e | en vatio | วร |

\Lambda Precaución

Para los dispositivos de telecomunicaciones de alta frecuencia permanentes (como la radio y la TV), la distancia recomendada puede calcularse con la siguiente fórmula:

 $d~=~1.2\times\sqrt{P}~~$  para 150 kHz a 800 MHz y  $d~=~2.3\times\sqrt{P}~~$  para 800 MHz a 2,7 GHz

### 3.8.1 Medidas para prevenir interferencias electromagnéticas

Otras medidas para prevenir interferencias electromagnéticas:

El usuario puede adoptar las siguientes medidas para prevenir interferencias electromagnéticas:

- Aumentar la distancia hasta la fuente de interferencia.
- Girar el equipo para cambiar el ángulo de radiación de la antena.
- Utilizar únicamente accesorios originales (especialmente los cables de paciente).
- El dispositivo no debe utilizarse junto a otros equipos o sobre ellos.

▲ No obstante, no existe garantía de que no puedan producirse interferencias en determinadas instalaciones. Si el sistema FEP+ TRAINER causa interferencias, pueden evitarse desconectando el equipo.

# 4 Especificaciones técnicas

### 4.1 Especificaciones del sistema

| Fabricante       SCHILLER         Nombre del equipo       FRED easyport plus <sup>®</sup> TRAINER         Dimensiones       46 x 150 x 143 mm (Al x A x P)         Peso       Aprox. 0,44 kg con batería         Clase de protección de la carcasa       IP44 (La carcasa está protegida contra objetos sólidos extraños de ≥ 1 mm y salpicaduras de agua desde todas las direcciones)         Fuente de alimentación       9 ∨         Tensión       9 ∨         Consumo       Máx. 3 W         Tiempo de funcionamiento       Press. 3 horas dependiendo de la calidad de la batería utilizada.         Condiciones ambientales       Equipo         Equipo       • 040 °C con una humedad relativa del 30 al 95 % (sin condensación)         Almacenamiento y transporte       • -20 50 °C con una humedad relativa del 30 al 95 % (sin condensación)         Almacenamiento y transporte       • -20 50 °C con una humedad relativa del 30 al 95 % (sin condensación)         Módulos       PAN1026                                                                             |
|----------------------------------------------------------------------------------------------------|
| Nombre del equipo       FRED easyport plus® TRAINER         Dimensiones       46 x 150 x 143 mm (Al x A x P)         Peso       Aprox. 0,44 kg con batería         Clase de protección de la carcasa       IP44 (La carcasa está protegida contra objetos sólidos extraños de ≥ 1 mm y salpicaduras de agua desde todas las direcciones)         Fuente de alimentación       9 V         Tensión       9 V         con batería de tipo       Batería alcalina de 9 V         Consumo       Máx. 3 W         Tiempo de funcionamiento       Prox. 3 horas dependiendo de la calidad de la batería utilizada.         Condiciones ambientales       Equipo         Funcionamiento       • 040 °C con una humedad relativa del 30 al 95 % (sin condensación)         Almacenamiento y transporte       • -2050 °C con una humedad relativa del 30 al 95 % (sin condensación)         Almacenamiento y transporte       • -2050 °C con una humedad relativa del 30 al 95 % (sin condensación)         Presión atmosférica 500 – 1060 hPa       PAN1026         Bluetooth       PAN1026 |
| Dimensiones       46 x 150 x 143 mm (AI x A x P)         Peso       Aprox. 0,44 kg con batería         Clase de protección de la car-<br>casa       IP44 (La carcasa está protegida contra objetos sólidos extraños de ≥ 1 mm y sal-<br>picaduras de agua desde todas las direcciones)         Fuente de alimentación<br>Tensión<br>con batería de tipo<br>consumo<br>Tiempo de funcionamiento       9 V         Batería alcalina de 9 V<br>Consumo<br>Tiempo de funcionamiento       9 v         Condiciones ambientales<br>Equipo<br>Funcionamiento<br>Almacenamiento y transporte       • 040 °C con una humedad relativa del 30 al 95 % (sin condensación)<br>• 040 °C con la batería insertada<br>• Presión atmosférica 700 a 1060 hPa / 0 a 3000 m         Almacenamiento y transporte       • -20 50 °C con una humedad relativa del 30 al 95 % (sin condensación)<br>• Presión atmosférica 500 – 1060 hPa         Módulos       PAN1026                                                                                                    |
| Peso       Aprox. 0,44 kg con batería         Clase de protección de la car-<br>casa       IP44 (La carcasa está protegida contra objetos sólidos extraños de ≥ 1 mm y sal-<br>picaduras de agua desde todas las direcciones)         Fuente de alimentación       9 V         Tensión       9 V         con batería de tipo       Batería alcalina de 9 V         Consumo       Máx. 3 W         Tiempo de funcionamiento       aprox. 3 horas dependiendo de la calidad de la batería utilizada.         Condiciones ambientales       Equipo         Funcionamiento       • 040 °C con una humedad relativa del 30 al 95 % (sin condensación)         Almacenamiento y transporte       • -20 50 °C con una humedad relativa del 30 al 95 % (sin condensación)         Módulos       PAN1026         Bluetooth       PAN1026                                                                                                    |
| Clase de protección de la carcasa       IP44 (La carcasa está protegida contra objetos sólidos extraños de ≥ 1 mm y sal-<br>picaduras de agua desde todas las direcciones)         Fuente de alimentación       9 V         Tensión       9 V         con batería de tipo       Batería alcalina de 9 V         Consumo       Máx. 3 W         Tiempo de funcionamiento       aprox. 3 horas dependiendo de la calidad de la batería utilizada.         Condiciones ambientales       Equipo         Funcionamiento       • 040 °C con una humedad relativa del 30 al 95 % (sin condensación)         Almacenamiento y transporte       • -20 50 °C con una humedad relativa del 30 al 95 % (sin condensación)         Almacenamiento y transporte       • -20 50 °C con una humedad relativa del 30 al 95 % (sin condensación)         Módulos       PAN1026                                                                                                    |
| Fuente de alimentación       9 V         Tensión       9 V         con batería de tipo       Batería alcalina de 9 V         Consumo       Máx. 3 W         Tiempo de funcionamiento       aprox. 3 horas dependiendo de la calidad de la batería utilizada.         Condiciones ambientales       Equipo         Funcionamiento       • 040 °C con una humedad relativa del 30 al 95 % (sin condensación)         Almacenamiento antes del uso       • 040 °C con la batería insertada         Presión atmosférica 700 a 1060 hPa / 0 a 3000 m       • -20 50 °C con una humedad relativa del 30 al 95 % (sin condensación)         Almacenamiento y transporte       • -20 50 °C con una humedad relativa del 30 al 95 % (sin condensación)         Módulos       PAN1026                                                                                                    |
| Condiciones ambientales       Equipo         Funcionamiento       • 040 °C con una humedad relativa del 30 al 95 % (sin condensación)         Almacenamiento antes del uso       • 040 °C con la batería insertada         Almacenamiento y transporte       • -20 50 °C con una humedad relativa del 30 al 95 % (sin condensación)         Almacenamiento y transporte       • -20 50 °C con una humedad relativa del 30 al 95 % (sin condensación)         Módulos       PAN1026         Bluetooth       Panto 26                                                                                                    |
| Almacenamiento y transporte       • -20 50 °C con una humedad relativa del 30 al 95 % (sin condensación)         • Presión atmosférica 500 – 1060 hPa         Módulos         Bluetooth                                                                                                    |
| Módulos PAN1026                                                                                                    |
| Bluetooth                                                                                                    |
| ID FCC T7VPAN10<br>ID CI 216Q-PAN10                                                                                                    |
| Normas de transmisión Bluetooth BT versión 4.0 BR/LE                                                                                                    |
| Rango de frecuencia2,402 - 2480 MHz                                                                                                    |
| Salida de potencia máx. +4 dBm                                                                                                    |
| Conformidad Por la presente, SCHILLER AG declara que el equipo de radio de tipo FRED easyport plus cumple con la Directiva 2014/53/UE.<br>El texto completo de la declaración de conformidad UE está disponible en la si-<br>guiente dirección de Internet: https://www.schiller.ch/en/conformity                                                                                                    |

### 4.1 Especificaciones del sistema

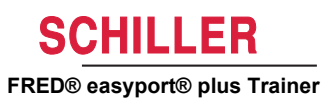

## 5 Apéndice – Símbolos

En este apéndice se enumeran todos los símbolos generales que pueden estar presentes en el dispositivo, la etiqueta y los accesorios. No todos los símbolos están necesariamente presentes en el dispositivo.

Este apéndice tiene su propio número de artículo, que es independiente del número de artículo de la guía de usuario.

|        | Identificación del fabricante                                                                                                    |
|--------|----------------------------------------------------------------------------------------------------|
|        | Identificación de la fecha de fabricación                                                                                                    |
|        | Identificación del distribuidor                                                                                                    |
|        | Identificación del importador                                                                                                    |
| MD     | Producto sanitario                                                                                                    |
| SN     | Número de serie                                                                                                    |
| REF    | N.º de referencia                                                                                                    |
| LOT    | Código de lote                                                                                                    |
| GTIN   | Número global de artículo comercial                                                                                                    |
| CAT    | Número de catálogo                                                                                                    |
| QTY    | Cantidad                                                                                                    |
| UDI    | UDI: Identificación única del dispositivo, como el código QR legible<br>por la máquina o como un número legible por el ser humano (p. ej<br>(01) 0 7613365 00210 2 (21)xxxx.xxxxx ) |
| 5      | Número de piezas en el paquete                                                                                                    |
| EC REP | Representante autorizado europeo                                                                                                    |

| <b>(€</b> ×××× | Organismo notificado (p. ej. marcado <b>( €</b> 0123 , organismo notifi-<br>cado TÜV SÜD)                                                                                  |
|----------------|----------------------------------------------------------------------------------------------------|
| CE             | Marcado CE, indica su conformidad con la normativa europea                                                                                                    |
|                | Marca de conformidad con la normativa australiana                                                                                                    |
|                | El dispositivo es reciclable                                                                                                    |
|                | Símbolo para el reconocimiento de equipos eléctricos y electrónicos<br>El dispositivo no debe eliminarse con los desechos domésticos.                                      |
|                | Símbolo de reconocimiento de una batería. La batería no debe elimi-<br>narse con los desechos domésticos.                                                                  |
|                | El envoltorio es de polietileno de baja densidad y se puede<br>reciclar.                                                                                                   |
| R              | La legislación federal (EE. UU.) limita la venta de este dispositivo a médicos o por prescripción facultativa.                                                             |
| (((;,)))       | Radiación electromagnética no ionizante. Indica que el dispositivo<br>contiene un transmisor de radiofrecuencia (RF) para transmitir da-<br>tos. (p. ej. Bluetooth o WiFi) |
| *              | Contiene un módulo Bluetooth                                                                                                    |
| (              | No reutilizar                                                                                                    |
| LATEX          | Sin látex                                                                                                    |
| ><             | No usar después de (Fecha de caducidad de la batería, electrodos u otros consumibles)                                                                                      |
|                | Rango de temperatura de almacenamiento o transporte, respectiva-<br>mente                                                                                                  |
| \$•\$          | Rango de presión de almacenamiento o transporte, respectivamente                                                                                                    |
|                | Rango de humedad de almacenamiento o transporte, respectiva-<br>mente                                                                                                    |
| $\triangle$    | Consulte las instrucciones de uso (Indica que el usuario debe con-<br>sultar las instrucciones de uso)                                                                     |

## SCHILLER

|   | Utilizar hasta el día X después de su apertura (Electrodos u otros<br>consumibles)                                                                                              |
|---|----------------------------------------------------------------------------------------------------|
| Ť | Mantener seco (Guardar en un lugar seco)                                                                                                    |
| * | Mantener alejado de la luz solar (Proteger de la luz solar directa)                                                                                                    |
|   | Frágil, manejar con cuidado                                                                                                    |
|   | Transportar hacia arriba (este lado hacia arriba)                                                                                                    |
| ¥ | No usar ganchos                                                                                                    |
| ® | EIP = producto de información electrónica (no contiene sustancias ni elementos por encima de los valores máximos de concentración; el producto se puede reciclar y reutilizar). |